公益財団法人日本武道館 振興部振興課

# 令和7年度全日本少年少女武道(合気道)錬成大会 インターネット参加申込受付のご案内

拝啓 時下ますますご清栄のこととお慶び申し上げます。

当財団の武道振興事業につきましては、平素より多大のご支援・ご協力を賜り衷心より感謝申し上げます。

さて、標記大会において、下記のとおりインターネットでの参加申込をご案内いたします。

敬具

記

- 1.参加申込受付 URL
   https://www.nipponbudokan-rensei.info/aikido/login.aspx

   (日本武道館のホームページから上記 URL にアクセスできます)
- 3. 登録内容編集期限 令和7年6月6日(金) 編集期限を過ぎても登録内容の閲覧は可能です。
- 4. その他
   (1) 新規団体登録ご希望の団体は日本武道館公式ホームページの武道錬 成大会ページより、団体の新規登録手続きをお願いいたします。
  - (2) インターネットでの参加取消はできません。参加をとりやめる場合 は日本武道館振興課までお問い合わせください。
  - (3) 本大会より E-mail アドレスの入力が必須となります。入力ミスが ないようご確認ください。

以上

【連絡先】

〒102-8321 東京都千代田区北の丸公園 2-3 公益財団法人日本武道館 振興部振興課

(土・日・祝日を除く午前 10 時~正午・

午後1時~午後5時)

TEL: 03-3216-5134 · FAX: 03-3216-5117

# 令和7年度全日本少年少女武道(合気道)錬成大会 登録マニュアル

## 申込サイトについて

- \*なにも操作しない時間が20分以上続くと編集途中の内 容は失われます。その場合、再度ログインを行ってくだ さい。
- \*申込サイトを終了する場合はトップメニューページの上 部にあるログアウトをクリックして終了してください。

## ログインページ (図 1)

### 図 1

| > | ン | 2 |
|---|---|---|

### ユーザー ID

ユーザー ID は開催案内でご案内いたしました ID をお 使いください。

### パスワード

#### 今大会の申し込みで初めてログインされる方

ログインする前に専用のパスワードをご用意ください。

パスワードは 36 文字以内でアルファベット・アラビア 数字・ハイフン(ダッシュ)が使えます。大文字と小文字 の区別はしません。

\*「rensei」など、誰でも推測できるようなものは避けて ください。

\*パスワードは後で変更可能です。

ログインは開催案内でご案内いたしました<u>仮パスワード</u> をお使いください。

仮パスワードでログインすると専用パスワードの設定 ページへ進みますので、ご用意された<u>専用のパスワード</u>を 設定してください(図2)。

\*専用のパスワードに仮パスワードと同じものを再び設定 することはできません。

図2

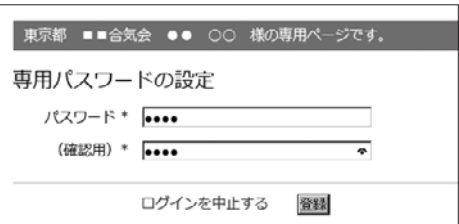

一度ログインされた方
 前回設定されたパスワードでログインしてください。

# トップメニューページ

ログインするとトップメニューページが表示されます。 各項目と入力状況が表示されます。項目は入力状況に応じ て「~の登録」「~の変更」に変化します(図 3)。

○団体

○参加者

○事務連絡担当者・大会指導員

○稽古方針

\*稽古方針については、過去参加した団体に限り、 直近の稽古方針が入力されておりますので、訂 正・加筆をお願いします。

○振込元

○パスワードの変更

下線の項目は必須です。未入力項目があると申込が成立 しておりませんのでご注意ください。

全ての必須項目を一度に入力する必要はありません。期 限内であれば何度でもログインできますので締切までに全 項目を入力するようにしてください。

項目をクリックすると各項目専用の入力フォームへ進み ます。

#### 図 3

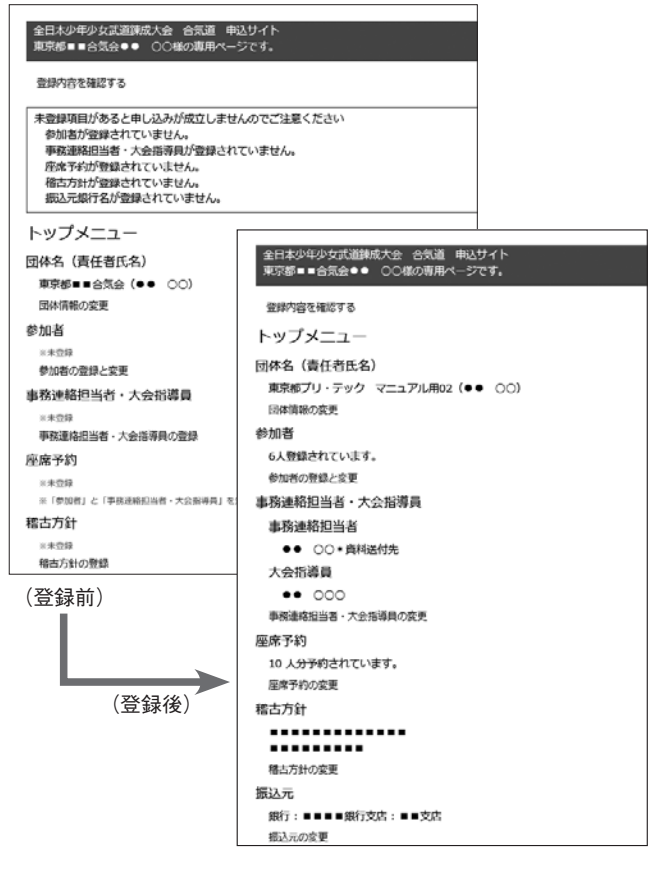

# 各ページの登録・更新について

入力は各フォームの説明に従ってください。「\*| の付いているフォームは必須です。空欄にできません。 エラーメッセージ

例えばカタカナで入力すべき項目にひらがなが含ま れているなど、入力された内容が不適切な場合はエ ラーメッセージが表示されます。それを参考にして修 正してください。

#### 入力内容の登録・更新

入力(編集)が終わったら同意項目にチェックをし、 必ず登録(更新)をクリックしてください。クリック しないと編集した内容はデータベースに登録されませ ん。データベースに登録されると各項目ごとの確認 ページへ進みます。内容が正しく反映されているか確 認してください。

間違いがある場合は登録情報を修正するをクリック し、ページ専用入力フォームに戻ります。

間違いがなければトップメニューへ戻る\*をクリッ クし、トップメニュー\*\*ページへ戻ります。

\*参加選手の場合は参加者一覧へ戻る

\*\*参加選手の場合は参加者一覧

### 団体情報ページ

団体登録内容の更新を行います。 \*団体の都道府県は変更できません。 \*所属する都道府県に変更後と同じ名称の団体が登録され ている場合、変更はできません。

\*本年度より事務連絡担当者の E-mail アドレスの登録が 必須となります。入力ミスがないようご確認ください。

### 参加者一覧/登録/変更ページ (図4・5・6)

### 新規参加者の登録

上部に参加者の登録ページへのリンクがあります(図4①)。 新規に参加者を登録する場合はこのリンクから入力ページ (図5)へ進みます。

登録後、参加者一覧ページへ戻ると一覧表に新たに入力 した参加者情報が表示されます。

### 登録されている参加者の編集と取消

下部に登録されている参加者の一覧表が表示されます。 表の左列にある編集(図4②)をクリックすると参加者 の登録情報変更ページ(図6)へ進みます。

表の右列にある**取消ボタン**をクリックすると以下の参加 者の登録を取り消すページへ進みます。

\*同姓同名同学年の参加者の登録はできません。

### **「作字情報」について**(図5①/図6①)

図 5

参加者の名前にパソコンで入力できない文字が含まれて いる場合に文字の説明を具体的に入力してください。

中止して参加者一覧へ戻る 奥新

1 の希の名前にパソコンで入力できない文字が含まれている場合、ここに文字の読得を入

/コンで入力できない文字が含まれている場合、ここに文字の接続を入力して

|                |                            |                                                  |                    |            |        |                |                |    |          |            | 全日本少な少女計<br>東京都■■合気会                    | 【道碑成大会 合気道 申込サイト<br>●●● ○○○様の専用ページです。                                                              |
|----------------|----------------------------|--------------------------------------------------|--------------------|------------|--------|----------------|----------------|----|----------|------------|-----------------------------------------|----------------------------------------------------------------------------------------------------|
| ⊠ 4            |                            | <del>~~~~~~~~~~~~~~~~~~~~~~~~~~~~~~~~~~~~~</del> |                    |            | / 1    | _              | _              |    | _        | <br>       | ※加40万夏朝<br>姓*<br>名前*<br>姓ヨミガナ*          | R<br>あたる部グある使命は「-」で回知ってください、スペースは熟知にされます。<br>れたる事は「指」に入れてください、<br>のわかでなろれしてください、<br>のかかでなろれしてください、 |
| 東京都            | Ւ少Ͳ少女武:<br>漷∎∎合気会          | 連錬成人会 2<br>●● 00様の                               | 5スル道 中ル<br>)専用 ペーう | △ワイ<br>ジです | Г<br>• |                |                |    |          |            | 右則ヨミカア・                                 | カタカナモスカレてください。<br>(1)                                                                              |
| 参加<br>6人登<br>ト | 者一覧<br>録されていま <sup>-</sup> | す。<br>こ戻る                                        | 参加者の登録             | 录<br>(     | 1      |                |                |    |          | <br>-      | 学年 *<br>稽古区分<br>女子<br>努力顕               |                                                                                                    |
| 1-6<br>編集      | 学年(昇順)<br>氏名               | <ul> <li>▼ 30</li> <li>∃ミガナ</li> </ul>           | ▼<br>学年            | 性別         | 努力賞    | 登録日            | 更新日            | 作字 | 取消       |            | ସ ନ                                     |                                                                                                    |
| 編集編集           | •••<br>•• □□□              | ダミー ダミー<br>ダミー ダミー                               | 小学 1 年<br>小学 3 年   | 男男         | 有有     | 5月20日<br>5月20日 | 5月20日<br>5月20日 |    | 取消<br>取消 |            | 全日本少年少女日<br>東京都 = 6 気日<br>林市(市本の) (100) | (温錬成大会 合気道 申込サイト<br>全●● ○○個の専用ページです。<br>356年4月25日前                                                 |
| 編集編集           |                            | ダミー ダミー<br>ダミー ダミー                               | 小学 5 年<br>小学 5 年   | 男男         |        | 5月20日<br>5月20日 | 5月20日<br>5月20日 |    | 取消取消     |            | 近。<br>2011日の日本<br>2011日の日本              | KINTK& X2<br>RAL5単分ある場合は「・」で回知ってくだかい、スペースは開始にされます。<br>1000<br>和名5単は「約」に入れてくだかい。                    |
| 編集             |                            | ダミー ダミー<br>ダミー ダミー                               | 中学1年<br>中学1年       | 女女         | 有      | 5月20日<br>5月20日 | 5月20日<br>5月20日 |    | 取消取消     |            | 姓ヨミガナ。<br>名明ヨミガナ。<br>作字情報               | (ダミー<br>カタカナで入力してください(彼と各部の場に主角スパースを入れてください)<br>(ダミー<br>カタカナで入力してください(彼と6部の場に主角スパースを入れてください)       |
|                | 2                          |                                                  |                    |            |        |                |                |    |          | <br>_<br>→ | 学年<br>積古区分<br>女子<br>8145年               | ①<br>()<br>()<br>()<br>()<br>()<br>()<br>()<br>()<br>()<br>()                                      |
|                |                            |                                                  |                    |            |        |                |                |    |          |            | 女子<br>努力買                               | 8                                                                                                  |

# 事務連絡担当者・大会指導員ページ

\*団体責任者と重複する場合も省略はできません。お手数 ですが入力をお願いします。

## 振込元銀行名

振り込む金融機関と振込日をお知らせください。 振り込んだ後で参加者の追加があった場合は振込日を更 新してください。

\*日本武道館で入金が確認されるとトップメニューページ に表示されます(図8)。併せてご確認ください。

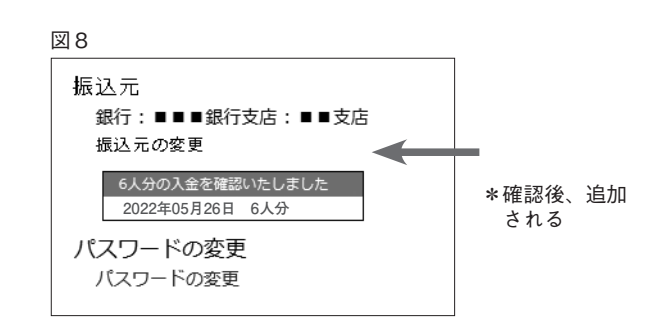

# パスワードの変更ページ

- \*新しいパスワードにお送りした仮パスワードを設定する ことはできません。
- \*新しいパスワードと現在のパスワードが同じ場合はエ ラーとなります。